## Submit ARR Financial Report to HSB

Visit the portal (https://dohlicensing.nj.gov) and navigate to top of the homepage.

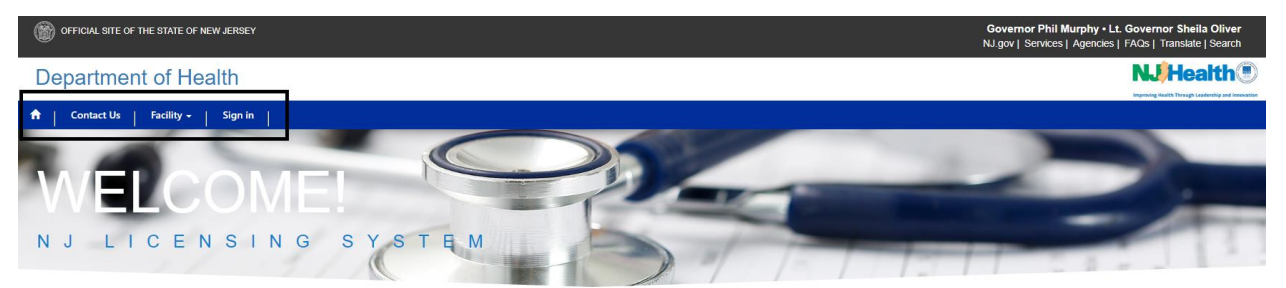

Please follow the instructions below for submitting Admissions and Revenue (ARR) online:

1. Please create an account on the portal *https://dohlicensing.nj.gov* . (For instructions related to creating an account, please <u>click here</u>)

2. Once the account is created sign in to portal; please <u>click here</u> to go to sign in page. (For instructions related to sign in, please click here)

3. Once you logged in, please click on My Facilities to access the list of facilities that you are assigned to.

After clicking on My Facilities, the portal will take you to the list of facilities that have been assigned to you.

| <b>•</b> | Contact Us | Facility - | My Facilities | 📕 👤 John Smith 👻 |
|----------|------------|------------|---------------|------------------|
| -        | -          | 1.         |               |                  |

4. Please click on the facility for which you want to submit the ARR data from the My Facilities list.

**NOTE:** If you are unable to see the facility you are assigned to, please call us on (609) 633-6832 or email us at *gmesa@doh.nj.gov*.

5. Click on Admissions and Revenue Report (ARR) tab. This will show you the Admissions and Revenue Report (ARR) that needs to be updated and submitted.

**NOTE:** If you are unable to see the ARR on your facility screen, please call us on (609) 633-6832 or email us at *gmesa@doh.nj.gov*.

| OFFICIAL S                       | SITE OF THE STATE OF NEW JERSEY                                                                                                    |                                                           | Governor Phil Mu<br>NJ.gov   Services   A           | rphy • Lt. Governor Sheila Oliver<br>Agencies   FAQs   Translate   Search |
|----------------------------------|----------------------------------------------------------------------------------------------------|-----------------------------------------------------------|-----------------------------------------------------|---------------------------------------------------------------------------|
| Departr                          | ment of Health                                                                                                    |                                                           |                                                     | <b>NJ/Health</b>                                                          |
| A Contact                        | t Us   Q +   My Facilities   💄                                                                                                    | CRM TestUser1 🗸                                           |                                                     | Improving Health Through Leadership and Innovation                        |
|                                  | Home / Facility Information                                                                                                    |                                                           |                                                     |                                                                           |
| Facility Count: 4  Facility List | Facility       Beds       Services         Information       Name       Information         Name       Information       Information         License Detail       Information       Information         License Detail       Information       Information         Contact Details       Mailing Address       Information | Counties Related Facilities Address Effective Date Phone# | Accreditations Admissions & F                       | Revenue Report (ARR) 5 Inspection Schedule Email                          |
| official s                       | ITE OF THE STATE OF NEW JERSEY                                                                                                    |                                                           | Governor Phil Mu<br>NJ.gov   Services   /           | rphy • Lt. Governor Sheila Oliver<br>Agencies   FAQs   Translate   Search |
| ↑ Contact                        | Us   Q +   My Facilities   💄                                                                                                    | , CRM TestUser1 👻                                         |                                                     |                                                                           |
|                                  | Home / Facility Information                                                                                                    |                                                           |                                                     |                                                                           |
| Facility Count: 4                | Facility Beds Services C                                                                                                    | Counties Related Facilities Report Status Audit Review    | Accreditations Admissions & Created On<br>5/10/2019 | Revenue Report (ARR)                                                      |

6. To view the Fiscal Year Report for the selected Hospital, click the button next to the Created On Date of the Fiscal Year which you wish to enter the ARR data, and click on "View Details".

7. The facility information is displayed (7.1) and the ARR data fields (7.2)

| Facility Information                                                                                                    |                                                                                                    |                             |                                                                                                    |    |
|----------------------------------------------------------------------------------------------------|----------------------------------------------------------------------------------------------------|-----------------------------|----------------------------------------------------------------------------------------------------|----|
| Legal Name                                                                                                    | Assessment                                                                                                    |                             | License Number                                                                                                    |    |
| Care One at Raritan Bay Medic                                                                                                    | al Center FY2020                                                                                                    |                             | 23098                                                                                                    |    |
| Facility Email                                                                                                    | ARR Email                                                                                                    |                             |                                                                                                    |    |
|                                                                                                    |                                                                                                    |                             |                                                                                                    |    |
| Financial Data                                                                                                    |                                                                                                    | æ                           |                                                                                                    |    |
| <u>Financial Data</u><br>Admissions                                                                                                    | Net Revenue                                                                                                    |                             | Total Gross Revenue                                                                                                    |    |
| Financial Data<br>Admissions<br>Rehab 1234                                                                                             | Net Revenue<br>Inpatient *                                                                                                    |                             | Total Gross Revenue<br>Net Total                                                                                                    |    |
| Financial Data<br>Admissions<br>Rehab 123 *                                                                                            | Net Revenue       Inpatient *       4564                                                                                                    | 654,365                     | Total Gross Revenue<br>Net Total<br>\$1,124,483.00                                                                                                    |    |
| Financial Data         Admissions         Rehab 1200         Other 200                                                                 | 4564 Net Revenue<br>Inpatient *<br>S<br>Outpatient *                                                                                                    | 654,365                     | Total Gross Revenue<br>Net Total<br>\$1,124,483.00<br>MICU (Mobile Intensive Care                                                                                    |    |
| Financial Data         Admissions         Rehab 123*         Other 23*         490                                                     | A564<br>S<br>Outpatient *<br>379861<br>S                                                                                                    | 654,365                     | Total Gross Revenue<br>Net Total<br>\$1,124,483.00<br>MICU (Mobile Intensive Care<br>Unit) *                                                                         | 7. |
| Financial Data         Admissions         Rehab 1 2 3 *         Other 2 3 *         490         SNF (Skilled Nursing Facility          | 4564 Net Revenue<br>Inpatient *<br>\$<br>Outpatient *<br>\$<br>379861 \$                                                                                                    | 654,365                     | Total Gross Revenue         Net Total         \$1,124,483.00         MICU (Mobile Intensive Care Unit) *         \$654,684,510                                       | 7. |
| Financial Data         Admissions         Rehab 1 2 3 *         Other 2 3 *         Other 2 3 *         SNF (Skilled Nursing Facility) | Net Revenue           Inpatient *           4564         \$           0utpatient *           379861         \$           2**         SNF Revenue *           549494         \$ | 654,365<br>5,464<br>464,654 | Total Gross Revenue<br>Net Total<br>\$1,124,483.00<br>MICU (Mobile Intensive Care<br>Unit) *<br>\$ 654,684,510<br>SNRPC (Services Not Related to<br>Patient Care) ** | 7. |

7.1 This section displays the facility information.

**NOTE:** Please ensure that the ARR email address(es) is(are) correct to ensure that future email correspondence is sent to the correct email address(es).

7.2 Please enter the ARR data for each of the Admissions, Net Revenue, and MICU and SNRPC revenue values. Total Gross is calculated by Net Total + MICU + SNRPC.

- SNF = Skilled Nursing Facility
- MICU = Mobile Intensive Care Unit
- SNRPC = Services Not Related to Patient Care

For Admissions:

- Must exclude all Same Day Surgery as defined in NJAC 8:31B-3.11.
- Exclude patients transferred from other units within the Hospital for all services.

For SNRPC:

• Refer to Financial Elements, NJAC 8:31B-4.16, 4.64 and 4.65 for items to be included, and attach itemized schedule.

| Supporting Documents  Add files                                                                                                    | w folder |
|----------------------------------------------------------------------------------------------------|----------|
| There are no folders or files to display.                                                                                                    | 7.3      |
| Please attach supporting documentation (financial statements, general ledger, revenue report, census etc.) for the revenue admissions reported above. | ie and   |
|                                                                                                    |          |
| Notes                                                                                                    |          |
| Notes There are no notes to display.                                                                                                    | 7.4      |

7.3 If you have supporting documentation to submit with your ARR data, click "Add Files" and upload the documents.

7.4 If you wish to add a note to your submission, you can do so by clicking "Add Note" and entering your note.

8. Certification.

Next you will certify that the ARR data you are about to submit is accurate without any intentional misinformation.

| <u>Certification</u>                                                                                           |                                                                                                    |                                                                                                    |                |
|----------------------------------------------------------------------------------------------------|----------------------------------------------------------------------------------------------------|----------------------------------------------------------------------------------------------------|----------------|
| Failure to report accordance with state law and<br>misrepresentation or falsification of any informa           | regulation may result in a daily penalty being assessed past the submissi<br>ation contained within this cost report may result in civil and criminal pen       | ion due date. (N.J.S.A. 26:2H-18.57; N.J.A.C. 8:31B-1 et seq.; N.J.A.C. 8:43E-1 et seq.). Intentio<br>alties.                     | ··· <b>8.1</b> |
| Certification by Officer or Administrator of t                                                                 | he Covered Facility                                                                                                    |                                                                                                    |                |
| Report Prepared By Outside Consultant?<br>No  Yes                                                              |                                                                                                    |                                                                                                    | 8.2            |
| I hereby certify that I have read the above sta<br>details prepared from the books and records<br>Certified By | tement have provided the correct information as required. I acknowledge<br>of the facility in accordance with the applicable instructions, except as n<br>Title | that the information given are to the best of my knowledge and behalf, it is true, correct and o<br>oted. "<br>Telephone Number " | omplete        |
|                                                                                                    |                                                                                                    |                                                                                                    |                |
| Rahul Swain                                                                                                    | ВА                                                                                                    | (123) 456-7890                                                                                                    |                |

8.1 Statute regarding the requirement of submitting the ARR data and attesting to the fact that the data is correct and without intentional misrepresentation.

8.2 If the report used to submit the ARR data was prepared by an outside consultant, click "Yes" and fill in the required fields (Consultant Name, Email, Phone, Title and Company Name).

8.3 By clicking the checkbox you are certifying that you have read the above statement (8.1) and are providing correct information as required. The Certified By and Title should be filled in with your information. Enter a valid contact phone number in the Telephone Number field.

8.4 When you are ready verify the ARR data and submit, click the "Save" button first, and then the "Submit" button. If you wish to just save your data without submitting, click the "Save" button. To cancel and not save any data, click the "Close" button.

**NOTE:** You will receive a confirmation email once the ARR is submitted successfully.